# How to... Recall an internal referral

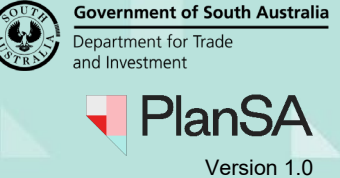

### Background

An internal referral can only be recalled by the person who initiated the referral and must be done so before a response is received.

## **Related Instructions**

Visit the Support Library page – <u>Assess an application consent</u> and Request and respond to internal referral to view:

- · How to Add and distribute an internal referral request
- How to Reassign an internal referral to another team member
- · How to Respond to an internal referral request
- How to Review and acknowledge an internal referral response.

### **Recall an internal referral**

1. Open the applicable consent.

| Asse | ssment status                                                                                           |                               |                           |                            |         |
|------|----------------------------------------------------------------------------------------------------|-------------------------------|---------------------------|----------------------------|---------|
|      | Consent / Stage / Dev. Approval                                                                         | Relevant Authority            | Allocated Assessor        | Status                     | Days    |
| K    | Planning and Land Division Consent                                                                      | Assessment Manager at City of | Type to select the user   | Under Assessment           | ©<br>79 |
|      | Building-Consent - Stage 1                                                                              | City of                       | Type to select the user   | Awaiting Precursor Consent |         |
|      | Staged Development Approval for:<br>Planning and Land Division Consent<br>Building Consent<br>- Stage 1 | City of                       | No assessor assigned Edit | Awaiting Precursor Consent |         |
|      | Building Consent - Stage 2                                                                              | City of                       | Type to select the user   | Initialised                |         |
|      | Development Approval for:<br>Building Consent<br>- Stage 2                                              | City of                       | No assessor assigned Edit | Awaiting Precursor Consent |         |

#### 2. Click on Referrals.

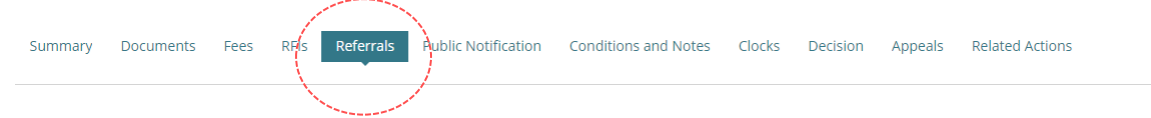

#### < Development application 22000017

#### **External referrals**

| Referral Body            | Referred By                                                                                    | Response Type | Referral Type | Distributed | Due         | Response | Status      | Consent Type             | Action(s) |
|--------------------------|------------------------------------------------------------------------------------------------|---------------|---------------|-------------|-------------|----------|-------------|--------------------------|-----------|
| SPC Planning<br>Services | Assessment<br>panel/Assessment<br>manager at City of<br>Norwood,<br>Payneham and St.<br>Peters | Regulation 76 | Comment       | 2 Aug 2022  | 30 Aug 2022 |          | Distributed | Land Division<br>Consent |           |

1

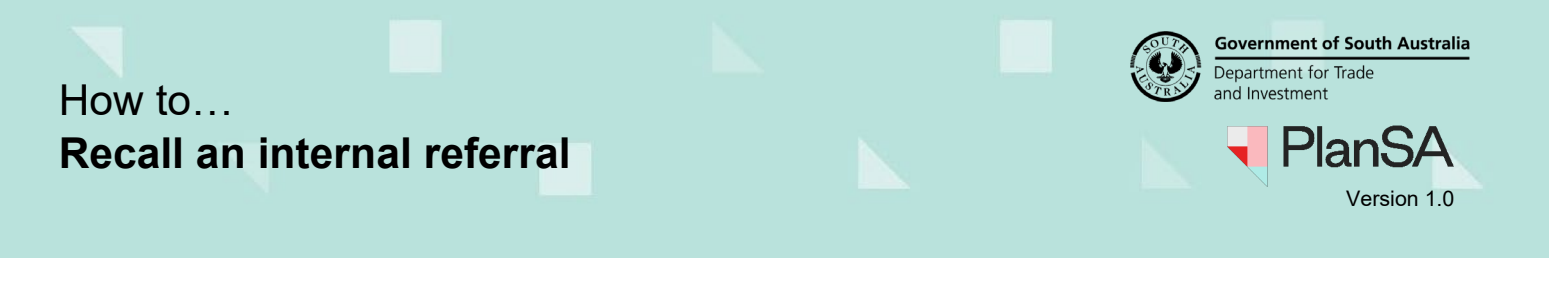

- 3. Scroll down until Internal Referrals are visible.
- 4. Click on **Recall** action.

| Internal Referrals   |                                 |                |           |               |             |                            |
|----------------------|---------------------------------|----------------|-----------|---------------|-------------|----------------------------|
| Requested By         | Referral Type                   | Requested Date | Respondee | Response Date | Status      | Actions                    |
| PPublic              | Environmental Health –<br>Waste | 17/08/2022     | JJones    |               | Distributed | View<br>Reassign<br>Recall |
| ADD A NEW INTERNAL R | EFERRAL                         |                |           |               |             |                            |

5. Provide a recall reason and then RECALL INTERNAL REFERRAL.

| Recall Internal Referral                                                      |                          |
|-------------------------------------------------------------------------------|--------------------------|
| Recall reason *                                                               |                          |
| No longer need to check the waste water plans, application has been withdrawn | li di                    |
| CANCEL                                                                        | RECALL INTERNAL REFERRAL |

The internal referral status is updated to 'Recalled' from 'Distributed' and an email is sent to the respondee advising the recall of the internal referral; closing their action to 'Respond to internal referral request'.

| Requested By | Referral Type                   | Requested Date | Respondee | Response Date | Status   | Actions |
|--------------|---------------------------------|----------------|-----------|---------------|----------|---------|
| PPublic      | Environmental Health –<br>Waste | 17/08/2022     | JJones    |               | Recalled | View    |